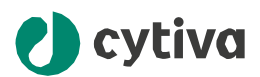

# ImageQuant<sup>™</sup> TL 11.0 インストールガイド for Windows

cytiva.com

### 目次

| 1 | はじめに                | 3 |
|---|---------------------|---|
| 2 | ImageQuantTLのインストール | 5 |
| 3 | チュートリアル画像の活用        | 6 |
| 4 | 製品サポート              | 7 |

### 1 はじめに

### このガイドについて

本ガイドは ImageQuant™ TL (IQTL) のインストール方法について記載されているImageQuant TL 11.0 Installation Instructions for Windows 29751074を翻訳・抜粋したものであり、下記の情報含まれます。上記英語版原本の最新バージョンもご確認の上ご利用ください:

- コンピューターシステムに求められる仕様
- IQTLのインストール方法

### コンピューターシステムに求められる仕様

ImageQuant TL ソフト上のご使用にあたり下記の仕様を満たすことをご確認ください

- Operating systems: Windows 10 (64 bit) or Windows 11 (64-bit).
- Memory: 6 GB RAM以上r.
- Free hard disk space: minimum 10 GB.
- Microsoft .NET 8.0 がインストールされていること。下記手順をご参照ください

最小あるいは推奨仕様は適切なソフトウエアパフォーマンスやインストール・操作時の問題 を減らすために重要です

Note: インストールにはAdmin権限が必要です

IQTLソフトウェアのご利用にはAdmin権限は不要です

#### インストール手順の概略

Note: ImageQuant TL isはインストールしただけの状態では機能制限がかかっているフ リー版ソフトウェアとなります。21日間トライアル版またはPro(製品)版をご利用の場合、 ライセンスアクティベーション手順が必要になります。「<u>Cytiva IQTL製品ページ</u>内」>「詳 細情報」>「マニュアル」内のライセンスセットアップガイドをご参照ください\*)

\*)製品版・トライアル版のご利用には以下2ステップの手順が必要です

ステップ1:インストール:インストールガイド(当ガイド)をご参照ください

ステップ2: ライセンスアクティベーション: ライセンスセットアップガイドをご参照ください

| Step | Action                                                                                                    |
|------|----------------------------------------------------------------------------------------------------|
| 1    |                                                                                                    |
|      | <u>Cytiva IQTL製品ページ</u>                                                                                                    |
| 2    | Microsoft .NET Runtime 8.0をダウンロード                                                                                                |
| 3    | ImageQuant TL softwareをインストール                                                                                                    |
| 4    | 21日間トライアルまたはPro(製品版)をご利用の場合上記ライセンスセットア<br>ップガイド(英語原本:ImageQuant TL 11.0 License Setup Guide for<br>Windows (29745244) )を参照してください |

#### Microsoft.NET8.0のインストール

Microsoft .NET インストールパッケージは ImageQuant TL software パッケージに含まれません。 次の手順で別途インストールが必要になります。

| Step | Actio                                                                                                    | on                           |                                                                   |                                                                                                    |                                 |                                                                   |    |  |
|------|----------------------------------------------------------------------------------------------------|------------------------------|-------------------------------------------------------------------|----------------------------------------------------------------------------------------------------|---------------------------------|-------------------------------------------------------------------|----|--|
| 1    | <br>Microsoft .NET Runtime 8.0 (x64) for Windowsをダウンロード                                                                                                    |                              |                                                                   |                                                                                                    |                                 |                                                                   |    |  |
|      | http://dotnet.microsoft.com/en-us/download/dotnet/8.0                                                                                                    |                              |                                                                   |                                                                                                    |                                 |                                                                   |    |  |
|      | Visual Studio 17.11.5                                                                                                    |                              |                                                                   |                                                                                                    | winget instructions             |                                                                   |    |  |
|      | Included runtimes                                                                                                    |                              |                                                                   | NET Desktop Runtime 8.0.10                                                                                                    |                                 |                                                                   |    |  |
|      | .NET Runtime 8.0.10<br>ASPAETCore Runtime 8.0.10<br>.NET Desktop Runtime 8.0.10<br>Longuage support<br>ev 12.0<br>F # 8.0<br>Visual Basic 16.9<br>SDK 8.0.306 |                              |                                                                   | The .NET Desktop Runtime enables you to run existing Windows desktop applications. This<br>release includes the .NET Runtime; you don't need to install it separately. |                                 |                                                                   |    |  |
|      |                                                                                                    |                              |                                                                   | os                                                                                                    | Installers                      | Binarie                                                           | es |  |
|      |                                                                                                    |                              |                                                                   | Windows                                                                                                    | x64   x86   Arm64   wing        | et instructions                                                   |    |  |
|      |                                                                                                    |                              |                                                                   | .NET Runtime 8.0.10                                                                                                    |                                 |                                                                   |    |  |
|      |                                                                                                    |                              |                                                                   | The .NET Runtime contains just the components needed to run a console app. Typically,                                                                                  |                                 |                                                                   |    |  |
|      | os                                                                                                    | Installers                   | Binaries                                                          | you'd also                                                                                                    | install either the ASP.NET Core | Runtime or .NET Desktop Runtime.                                  |    |  |
|      | Linux                                                                                                    | Package manager instructions | Arm32   Arm32 Alpine   Arm64  <br>Arm64 Alpine   x64   x64 Alpine | os                                                                                                    | Installers                      | Binaries                                                          |    |  |
|      | macOS                                                                                                    | Arm64   x64                  | Arm64   x64                                                       | Linux                                                                                                    | Package manager instructions    | Arm32   Arm32 Alpine   Arm64  <br>Arm64 Alpine   x64   x64 Alpine |    |  |
|      | Windows                                                                                                    | x64   x86   Arm64            | x64   x86   Arm64                                                 | macOS                                                                                                    | Arm64   x64                     | Arm64   x64                                                       |    |  |
|      | All                                                                                                    | dotnet-install scripts       |                                                                   | Windows                                                                                                    | x64 x86   Arm64                 | x64   x86   Arm64                                                 |    |  |
|      | Visual Studio support                                                                                                    |                              |                                                                   | 411                                                                                                    | data at least all and at        |                                                                   |    |  |

## 2 ImageQuant TLのインストール

#### はじめに

ここではImageQuant TLのインストールをはじめる手順を記載します

ImageQuant TLをインストールする前に、上述のMicrosoft .NET 8.0のインストールが必須になります

インストール

| Step | Action                                                                                                    |
|------|----------------------------------------------------------------------------------------------------|
| 1    | ソフトウエアパッケージを「以下リンクの弊社製品ページ内」>「詳細情報」>「ソフ<br>トウェア」内からダウンロードしてください                                                                  |
|      | <u>Cytiva IQTL製品ページ</u>                                                                                                    |
| 2    | パッケージを展開し <b>IQTL-WIN</b> フォルダを開いてください                                                                                           |
| 3    | <i>ImageQuantTL-[Version]-WIN</i> ファイルをダブルクリックしてインストールウイン<br>ドウを開いてください                                                          |
| 4    | インストールを実行してください<br>ここまでで…:<br>When インストールが完了するとスタートメニューとデスクトップに ImageQuantTLのショー<br>トカットが作成されます                                  |
| 5    | 21日間トライアルまたはPro(製品版)をご利用の場合上記ライセンスセットア<br>ップガイド(英語原本:ImageQuant TL 11.0 License Setup Guide for<br>Windows (29745244) )を参照してください |

# 3 チュートリアル画像の活用

ソフトウェアにはチュートリアル画像が同時にインストールされており最初にImageQuant TLソフト上の操作を習得するサポートになります。Fileメニュー内 **Open Tutorial Image** で複数のチュートリアル画像から選択したものを各モジュールでご利用可能です。

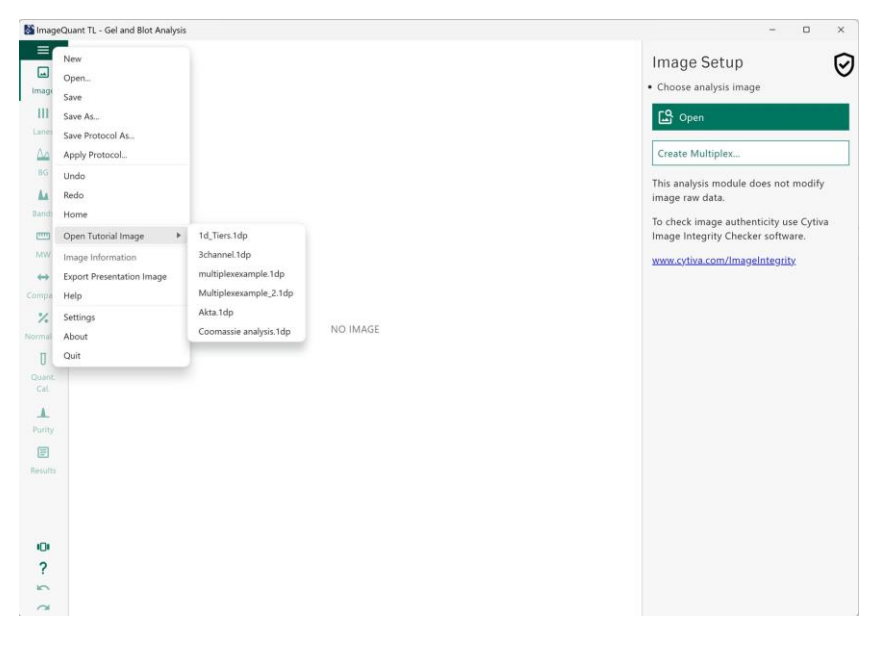

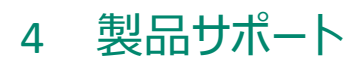

#### Contactus

.

ImageQuant TLのインストールやご使用に問題がありましたら、弊社サポートデスク <u>Tech-</u> JP@cytiva.comまでお問合せください

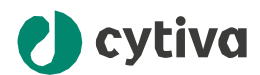

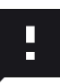

**Give feedback on this document** Visit cytiva.com/techdocfeedback or scan the QR code.

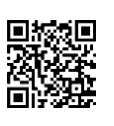

#### cytiva.com

Cytiva and the Drop logo are trademarks of Life Sciences IP Holdings Corporation or an affiliate doing business as Cytiva.

 $Image {\tt Quant} is a trademark of {\tt Global} Life {\tt Sciences} {\tt Solutions} {\tt USA} {\tt LLC} or an affiliate doing {\tt business} as {\tt Cytiva}.$ 

Any other third-party trademarks are the property of their respective owners.

© 2025 Cytiva

ImageQuant © 2025

Cytiva

Any use of software may be subject to one or more end user license agreements, a copy of, or notice of which, are available on request.

For local office contact information, visit cytiva.com/contact

29751074 AA V:5 12/2024